**EFBILLARD** Ligue de Billard des Hauts-de-France

# Notice Information E2I Compétitions Carambole

# Saisie Résultats en Compétitions Individuelles CD59

Document établi par la commission sportive de la Ligue de Billard des Hauts-de-France

V-1.0 2021/10 Rédaction document – Nouveau système informatique – saison 2021-2022

#### Table des matières

| 1        | <u>Prés</u> | sentation du document                                       | 2 |
|----------|-------------|-------------------------------------------------------------|---|
|          | 1.1         | Préambule                                                   | 2 |
|          | 1.2         | Prérequis                                                   | 2 |
| 2        | <u>Créa</u> | ation compétition                                           | 4 |
|          | 2.1         | Mise en place des compétitions                              | 4 |
|          | 2.2         | Mise en place des tournois                                  | 5 |
| <u>3</u> | Enre        | egistrements des résultats                                  | 7 |
|          | 3.1         | Saisie des résultats d'une poule                            | 7 |
|          | 3.1.1       | 1 Sélection de la compétition                               | 7 |
|          | 3.1.2       | 2 Sélection de la phase de compétition                      | 8 |
|          | 3.1.3       | 3 Sélection de la poule de compétition                      | 8 |
|          | 3.          | 1.3.1 Scénario 1 : Aucun résultat n'a encore été enregistré | 8 |
|          |             | 3.1.3.1.1 Ajout d'un joueur dans la poule                   | 8 |
|          | 3.          | 1.3.2 Scenario 2 : Des resultats ont deja ete enregistres   | 9 |
|          | 3.1.4       | 4 Ajout a'un match                                          | 9 |

**EFBILLARD** Ligue de Billard des Hauts-de-France

## 1 Présentation du document

## 1.1 Préambule

Ce document a pour but de décrire le mode opératoire pour l'enregistrement des résultats des rencontres en compétitions individuelles.

La Commission Nationale Carambole a mis à disposition un certain nombre de vidéo et de tutoriaux disponibles à l'adresse : <u>https://sites.google.com/view/gestionsportivecarambole/tutoriels</u>

## 1.2 <u>Prérequis</u>

La gestion des compétitions carambole est dorénavant accessible via le site E2I, qui sert initialement à l'enregistrement des licences des adhérents du club : <u>https://www.telemat.org/FFBI/sif/</u>

Le droit d'accès, au module d'enregistrement des compétitions et de saisie des résultats des rencontres, est prévu pour les adhérents ayant un rôle de responsable sportif carambole, il faudra dans un premier temps vérifier qu'il a bien été renseigné dans la fiche du club.

Pour cela, il faut se connecter avec les identifiant du club :

| Bienvenue su<br>FFBillard                 | ur le site de g                          | estion des licences de la                 |
|-------------------------------------------|------------------------------------------|-------------------------------------------|
| En utilisant ce site<br>Générale de Prote | e, vous confirmez a<br>ection des Donnée | accepter la Réglementation<br>s de la FFB |
| Ligues – Comite                           | és - Clubs - Licei                       | nciés                                     |
| Identifiant                               | 13236                                    |                                           |
| Mot de passe                              | •••••                                    | Mot de passe perdu                        |
|                                           | Ok                                       |                                           |

Puis vérifier dans la fiche du club, les rôles des adhérents :

| npetition                 |                                                                           |                          |                       |                      |                 |          |
|---------------------------|---------------------------------------------------------------------------|--------------------------|-----------------------|----------------------|-----------------|----------|
| >                         | BILLARD FRANCAIS VILI<br>(05/10/2020)                                     | LENEUVE D ASCQ           | 13236<br>(05/10/2020) | BFVA<br>(05/10/2020) | Modifier        |          |
| licences et pass          | 2                                                                         |                          |                       |                      |                 | - 88     |
| nces et pass FFB          | 3 RUE JEAN VILAR<br>OUARTIER DE L HOTEL DE VILLE                          | BIBLIOTH (15/10/2013)    |                       |                      |                 |          |
| npte                      | 59650 VILLENEUVE D ASCO - FR                                              | ANCE (24/08/2012)        |                       |                      |                 |          |
| ie de licences            | Tel. domicile : 0320055726                                                | (24/08/2012)             |                       |                      |                 |          |
| ression de licences       | E-mail : contact@bfv                                                      | a.fr (24/08/2012)        |                       |                      |                 |          |
| orabilité bénévoles       | Site web : www.bfva.fr                                                    | (08/09/2013)             |                       |                      |                 |          |
| istiques                  | Date de l'AG : non précisée 3                                             |                          |                       |                      |                 |          |
| trage                     | Imprimer l'attestation d'affiliation<br>Imprimer l'attestation de respect | 2021/2022<br>des statuts |                       |                      |                 |          |
| mation                    | Imprimer l'attestation d'affiliation                                      | clôture saison           |                       |                      |                 |          |
| ichargement<br>uments     | Merci de sig                                                              | naler les décès au sec   | rétariat fédé         | éral en précisa      | nt le numéro de | e licen  |
| de passe<br>le opératoire | Dirigeants Modifier                                                       |                          |                       |                      |                 |          |
| e aux questions           | Président                                                                 | : ANDRE DELRUE (105      | 710 U)                | president@bfva       | a.fr (23)       | /01/2018 |
| is contacter              | Secrétaire                                                                | : JACQUES LE GOHEBE      | L (127679 T)          | secretaire@bfv       | a.fr (25)       | /09/2012 |
|                           | Trésorier                                                                 | : SERGE LECROART (0      | 16925 Z)              | tresorier@bfva       | .fr (25/        | /09/2012 |
|                           | Contact (courrier)                                                        | : ANDRE DELRUE (105      | 710 U)                | president@bfva       | a.fr (22)       | /11/2020 |
|                           | Correspondant                                                             | : JACQUES LE GOHEBE      | L (127679 T)          | secretaire@bfv       | a.fr (22)       | /11/2020 |
|                           | Responsable arbitres                                                      | : SERGE LECROART (0      | 16925 Z)              | serge.lecroart@      | )free.fr (22)   | /11/2020 |
|                           | Responsable carambole principal                                           | : JACQUES LE GOHEBE      | L (127679 T)          | jacques@legoh        | ebel.com (22)   | /11/2020 |

Si le responsable sportif carambole n'a pas été spécifié, il faudra le renseigner (se référer au tutoriel de la FFB).

Chaque club doit renseigner un responsable carambole principal.

Il peut également désigner, globalement pour la saison, ou épisodiquement pour une compétition, des responsables caramboles complémentaires, qui pourront enregistrer des résultats aux compétitions, en tant que directeur de jeu.

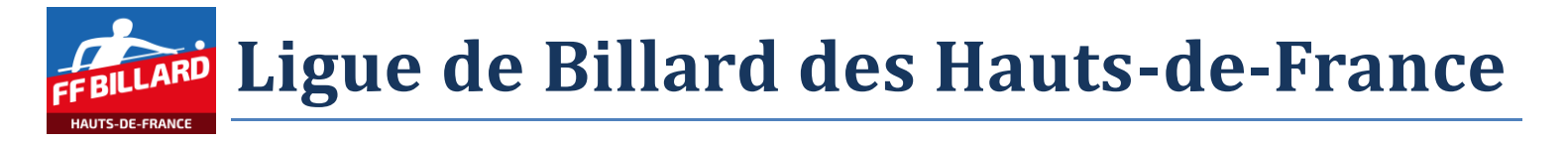

| BILLARD FRANCAIS VI                                                                                                    | LLE                                                           | NEUVE D ASCQ                                                                                                    | <b>13236</b><br>(05/10/2020) | BFVA<br>(05/10/2020) | Modifier       |              |
|----------------------------------------------------------------------------------------------------|---------------------------------------------------------------|----------------------------------------------------------------------------------------------------|------------------------------|----------------------|----------------|--------------|
| 3 RUE JEAN VILAR<br>QUARTIER DE L HOTEL DE VIL<br>59650 VILLENEUVE D ASCQ - F<br>Tel. domicile : 032005572<br>E-mail : contact@b<br>Site web : www.bfva.<br>Date d'affiliation 2022 : 24/08/2<br>Date de l'AG : non précisée<br>Imprimer l'attestation d'affiliation<br>Imprimer l'attestation de respect<br>Imprimer l'attestation d'affiliation | LE E<br>RAN<br>6<br>fva.<br>fr<br>021<br>n 20<br>t de<br>n cl | BIBLIOTH (15/10/2013)<br>NCE (24/08/2012)<br>(24/08/2012)<br>fr (24/08/2012)<br>(08/09/2013)<br>021/2022<br>es statuts<br>ôture saison |                              |                      |                |              |
| Merci de si                                                                                                    | gna                                                           | ler les décès au sec                                                                                                    | rétariat féde                | éral en précisa      | ant le numéro  | de licen.    |
| Dirigeants Modifier                                                                                                    |                                                               |                                                                                                    |                              |                      |                |              |
| Président                                                                                                    | :                                                             | ANDRE DELRUE (105                                                                                                    | 710 U)                       | president@bfva       | a.fr           | (23/01/2018) |
| Secrétaire                                                                                                    | :                                                             | JACQUES LE GOHEBE                                                                                                    | L (127679 T)                 | secretaire@bfv       | a.fr           | (25/09/2012) |
| Trésorier                                                                                                    | :                                                             | SERGE LECROART (0:                                                                                                    | 16925 Z)                     | tresorier@bfva       | .fr            | (25/09/2012) |
| Contact (courrier)                                                                                                    | :                                                             | ANDRE DELRUE (105)                                                                                                    | 710 U)                       | president@bfva       | a.fr           | (22/11/2020) |
| Correspondant                                                                                                    | :                                                             | JACQUES LE GOHEBE                                                                                                    | L (127679 T)                 | secretaire@bfv       | a.fr           | (22/11/2020) |
| Responsable arbitres                                                                                                    | :                                                             | SERGE LECROART (02                                                                                                    | 16925 Z)                     | serge.lecroart@      | Dfree.fr       | (22/11/2020) |
| Responsable carambole principa                                                                                                    | al :                                                          | JACQUES LE GOHEBE                                                                                                    | L (127679 T)                 | jacques@legoh        | ebel.com       | (22/11/2020) |
| Responsable carambole                                                                                                    | :                                                             | DAVID VANKIEKEN (0                                                                                                    | )16881 H)                    | dvdvkk2@free.        | fr             | (22/11/2020) |
| Responsable carambole                                                                                                    | :                                                             | SERGE LECROART (02                                                                                                    | 16925 Z)                     | serge.lecroart@      | pfree.fr       | (29/08/2021) |
| Responsable carambole                                                                                                    | :                                                             | MICHEL FOULON (01                                                                                                    | 6614 A)                      | michel.foulon@       | univ-lille.fr  | (29/08/2021) |
| Responsable carambole                                                                                                    | :                                                             | JEAN LUC MISSIAEN                                                                                                    | (016616 C)                   | jeluc.missiaen@      | @orange.fr     | (29/08/2021) |
| Responsable carambole                                                                                                    | :                                                             | JEAN CLAUDE HUYGH                                                                                                    | IE (016633 T)                | monsieurhuygh        | ne@laposte.net | (29/08/2021) |
| Responsable carambole                                                                                                    | :                                                             | FABIEN GROLLET (11                                                                                                    | 0544 S)                      | f.grollet@free.f     | r              | (29/08/2021) |
| Responsable carambole                                                                                                    | :                                                             | ALBERTO D ANGELO                                                                                                    | (138705 V)                   | lbrtdangelodi@       | gmail.com      | (29/08/2021) |
| Remaining coronalale                                                                                                    | ~.*                                                           | PATRICK POTTEAU (1                                                                                                    | 45782 A)                     | prikick pottoor      | e.fr           | 201001002    |

Lorsque le responsable carambole est connu dans la fiche du club, il faut se déconnecter des identifiants du club, afin de revenir sur l'écran d'authentification :

13236 - BILLARD FRANCAIS VILLENEUVE D ASCQ

BILLARD FRANCAIS VILLENEUVE D ASCQ 13236 BFVA

 $\geq$ 

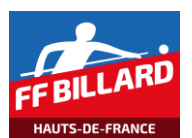

## 2 Création compétition

Le calendrier des compétitions individuelles est établi en début de saison par les responsables format carambole. Il est enregistré sur le site E2I, et sera progressivement complété, au fur et à mesure du déroulement des compétitions.

## 2.1 Mise en place des compétitions

En fonction du fonctionnement de chaque CD, la mise en place des compétitions peut être différente. Par exemple, dans le CD59, les compétitions se déroulent de la façon suivante :

- Palier « qualification » :
  - o Il se déroule normalement en 3 ou 4 tournois
    - Par mode de jeu et catégorie, les joueurs se rencontrent en poules de 3 joueurs
    - Des points sont attribués, suivant le classement de chaque poule, suivant le nombre de victoires et de matchs nul,...
  - Un classement (ranking) est établi après chaque tournoi
    - Chaque tournoi rapporte le même nombre de points pour le ranking
  - On ne prend en compte que les 3 meilleurs tournois auxquels a participé un joueur (NB : Cette particularité n'est pas paramétrable dans l'outil E2I, le classement global, après 4 tournois, ne reflétera donc pas le classement final pris en compte au niveau du CD59)
- Palier « finale CD » :
  - Les x (multiple de 3) premiers du ranking sont qualifiés pour le palier « finale » :
    - Etape « qualification » : les joueurs se rencontrent en poule de 3 joueurs
    - Etape « ½ finale » : 4 joueurs des qualifications se rencontrent en élimination directe
    - Etape « finale » : elle concerne les gagnants de ½ finales

Pour ce déroulement de compétition, il a été choisi d'utiliser l'outil E2I de la façon suivante :

- Palier « qualification » : 1 phase par tournoi, chaque phase est de niveau « 1 »
- Palier « finale CD » : 1 phase par étape de la finale : qualification, de niveau « 1 », ½ finale, de niveau « 2 », finale, de niveau « 3 » (*NB* : s'il y avait une petite finale entre perdants des ½ finales, on aurait alors mis la petite finale en niveau « 3 », et la finale en niveau « 4 »). Cette hiérarchie dans les niveaux permet d'avoir un classement de la « finale CD », cohérent par rapport à son déroulement.

| Compétition       Compétition Carambole 2022 - sélectionner la saison 2021         Classements<br>Classification<br>Calendrier<br>Équipes       Compétition       Ligue       CDB         Ma licence       BANDE N1 - Finale CD       -       CDB Nord       Individuel       1 Bande       National 1       Non       Non       3         BANDE N1 - Finale CD       -       CDB Nord       Individuel       1 Bande       National 1       Non       Non       3         BANDE N1 - Tournois       -       CDB Nord       Individuel       1 Bande       National 1       Non       Non       3         BANDE N3 - Finale CD       -       CDB Nord       Individuel       1 Bande       National 3       Non       Non       3         BANDE N3 - Tournois       -       CDB Nord       Individuel       1 Bande       National 3       Non       Non       3         BANDE N2 - Tournois       -       CDB Nord       Individuel       1 Bande       Régional 1       Non       Non       3         BANDE R2 - Finale CD       -       CDB Nord       Individuel       1 Bande       Régional 2       Non       Non       3         BANDE R2 - Finale CD       -       CDB Nord       Individuel       1 Bande       Régional 2                                                                                                    | FF BILLARD            |                                   |                         |                |             |             | 127679 T – JACQ | UES LE G | ohebel   S | e déconné |
|----------------------------------------------------------------------------------------------------|-----------------------|-----------------------------------|-------------------------|----------------|-------------|-------------|-----------------|----------|------------|-----------|
| Classements         Classification         Calendrier         Équipes       Réinitialiser les filtres       Ligue CDB       Mode de jeu       Tatégorie       Loisir       Handicap       Ph         Ma licence       BANDE N1 - Finale CD       -       CDB Nord       Individuel       1 Bande       National 1       Non       Non       3         BANDE N3 - Finale CD       -       CDB Nord       Individuel       1 Bande       National 1       Non       Non       4         BANDE N3 - Finale CD       -       CDB Nord       Individuel       1 Bande       National 3       Non       Non       4         BANDE N3 - Tournois       -       CDB Nord       Individuel       1 Bande       National 3       Non       Non       3         BANDE N3 - Tournois       -       CDB Nord       Individuel       1 Bande       Régional 1       Non       Non       3         BANDE R1 - Tournois       -       CDB Nord       Individuel       1 Bande       Régional 1       Non       Non       3         BANDE R2 - Finale CD       -       CDB Nord       Individuel       1 Bande       Régional 2                                                                                                    | Compétition           | Compétition Carambole 2022 – Séle | ctionner la saison 2021 |                |             |             |                 |          |            | 4         |
| Classification<br>Équipes       Compétition       Ligue       CDB       Type       Mode de jeu       Fatégorie       Loisir       Handicap       Ph         Ma licence       BANDE N1 - Finale CD       -       CDB Nord       Individuel       1 Bande       National 1       Non       Non       3         Licences et pass       BANDE N1 - Finale CD       -       CDB Nord       Individuel       1 Bande       National 1       Non       Non       3         Arbitrage       BANDE N3 - Finale CD       -       CDB Nord       Individuel       1 Bande       National 3       Non       Non       4         BANDE N3 - Tournois       -       CDB Nord       Individuel       1 Bande       National 3       Non       Non       4         BANDE R3 - Tournois       -       CDB Nord       Individuel       1 Bande       Régional 1       Non       Non       3         BANDE R3 - Tournois       -       CDB Nord       Individuel       1 Bande       Régional 1       Non       Non       3         BANDE R2 - Finale CD       -       CDB Nord       Individuel       1 Bande       Régional 2       Non       Non       3         BANDE R2 - Tournois       -       CDB Nord       Individuel                                                                                                    | Classements           |                                   |                         | Ajouter une co | mpétition   |             |                 |          |            |           |
| Calendrier       Ligue       CDB       Type       Mode de jeu       Fatégorie       Loisr       Handicap       Ph         Ma licence       BANDE N1 - Finale CD       -       CDB Nord       Individuel       1 Bande       National 1       Non       Non       3         Licences et pass       BANDE N1 - Tournois       -       CDB Nord       Individuel       1 Bande       National 1       Non       Non       3         Arbitrage       BANDE N3 - Tournois       -       CDB Nord       Individuel       1 Bande       National 3       Non       Non       3         Documents       BANDE R1 - Tournois       -       CDB Nord       Individuel       1 Bande       National 3       Non       Non       3         Mode opératoire       BANDE R2 - Finale CD       -       CDB Nord       Individuel       1 Bande       Régional 1       Non       Non       3         Mode opératoire       BANDE R2 - Finale CD       -       CDB Nord       Individuel       1 Bande       Régional 2       Non       Non       3         Mode opératoire       BANDE R2 - Finale CD       -       CDB Nord       Individuel       1 Bande       Régional 2       Non       Non       1         BANDE SUNES - F                                                                                                    | Classification        |                                   |                         | Ajouter une ee | mpeddoll    |             |                 |          |            |           |
| Ma licence       BANDE N1 - Finale CD       -       CDB Nord       Individuel       I Bande       National 1       Non       Non       3         Licences et pass       BANDE N1 - Tournois       -       CDB Nord       Individuel       I Bande       National 1       Non       Non       3         Statistiques       BANDE N3 - Finale CD       -       CDB Nord       Individuel       1 Bande       National 1       Non       Non       3         Arbitrage       BANDE N3 - Tournois       -       CDB Nord       Individuel       1 Bande       National 3       Non       Non       4         Bonde R1 - Finale CD       -       CDB Nord       Individuel       1 Bande       National 3       Non       Non       3         Bonde R1 - Finale CD       -       CDB Nord       Individuel       1 Bande       Régional 1       Non       Non       3         Mot de passe       BANDE R1 - Tournois       -       CDB Nord       Individuel       1 Bande       Régional 2       Non       Non       3         Mode opératoire       BANDE R2 - Finale CD       -       CDB Nord       Individuel       1 Bande       Régional 2       Non       Non       1         Bandes       BANDE S JUNES - Fi                                                                                                    | Calendrier<br>Équipes | Compétition                       | Ligue                   | CDB Nord       | <b>Fype</b> | Mode de jeu | Catégorie       | Loisir   | Handicap   | Phases    |
| Licences et passBANDE N1 - Tournois-CDB NordIndividuel1 BandeNational 1NonNon4StatistiquesBANDE N3 - Finale CD-CDB NordIndividuel1 BandeNational 3NonNon4ArbitrageBANDE N3 - Tournois-CDB NordIndividuel1 BandeNational 3NonNon4BANDE N3 - Tournois-CDB NordIndividuel1 BandeNational 3NonNon4BANDE N3 - Tournois-CDB NordIndividuel1 BandeRégional 1NonNon3BANDE R1 - Finale CD-CDB NordIndividuel1 BandeRégional 1NonNon4Mot de passeBANDE R2 - Finale CD-CDB NordIndividuel1 BandeRégional 2NonNon3Mode opératoireBANDES JEUNES - Finale CD-CDB NordIndividuel3 BandesJeunes U21NonNon4BanDEs SUNES - Finale CD-CDB NordIndividuel3 BandesJeunes U21NonNon1BanDES JEUNES - Finale CD-CDB NordIndividuel3 BandesJeunes U21NonNon3BanDes SUNES N1 - Finale CD-CDB NordIndividuel3 BandesJeunes U21NonNon3BanDes SUNES SUNES - Tournois-CDB NordIndividuel3 BandesJeunes U21NonNon3BanDes SUNES N1 - Finale CD-CDB Nord                                                                                                    | Ma licence            | BANDE N1 - Finale CD              |                         | CDB Nord       |             | 1 Bande     | National 1      | Non      | Non        | 3         |
| Statistiques       BANDE N3 - Finale CD       -       CDB Nord       Individuel       1 Bande       National 3       Non       Non       A         Arbitrage       BANDE N3 - Tournois       -       CDB Nord       Individuel       1 Bande       National 3       Non       Non       A         Boute N3       BANDE R1 - Finale CD       -       CDB Nord       Individuel       1 Bande       Régional 1       Non       Non       Non       A         Mot de passe       BANDE R2 - Finale CD       -       CDB Nord       Individuel       1 Bande       Régional 1       Non       Non       Non       A         Mot de passe       BANDE R2 - Finale CD       -       CDB Nord       Individuel       1 Bande       Régional 2       Non       Non       Non       A         Mode opératoire       BANDES JEUNES - Finale CD       -       CDB Nord       Individuel       1 Bande       Régional 2       Non       Non       Non       A         BANDES JEUNES - Finale CD       -       CDB Nord       Individuel       3 Bandes       Jeunes U21       Non       Non       Non       Non       A         BANDES JEUNES - Finale CD       -       CDB Nord       Individuel       3 Bandes       Jeunes U21 <td>Licences et pass</td> <td>BANDE N1 - Tournois</td> <td>-</td> <td>CDB Nord</td> <td>Individuel</td> <td>1 Bande</td> <td>National 1</td> <td>Non</td> <td>Non</td> <td>4</td> | Licences et pass      | BANDE N1 - Tournois               | -                       | CDB Nord       | Individuel  | 1 Bande     | National 1      | Non      | Non        | 4         |
| Arbitrage       BANDE N3 - Tournois       -       CDB Nord       Individuel       1 Bande       National 3       Non       Non       4         BANDE R1 - Finale CD       -       CDB Nord       Individuel       1 Bande       Régional 1       Non       Non       Non       3         BANDE R2 - Finale CD       -       CDB Nord       Individuel       1 Bande       Régional 1       Non       Non       Non       4         Mot de passe       BANDE R2 - Finale CD       -       CDB Nord       Individuel       1 Bande       Régional 2       Non       Non       4         Mode opératoire       BANDE S JEUNES - Finale CD       -       CDB Nord       Individuel       1 Bande       Régional 2       Non       Non       Non       4         Foire aux questions       -       CDB Nord       Individuel       3 Bandes       Jeunes U21       Non       Non       1         3 BANDES JEUNES - Finale CD       -       CDB Nord       Individuel       3 Bandes       Jeunes U21       Non       Non       1         3 BANDES JEUNES - Tournois       -       CDB Nord       Individuel       3 Bandes       Jeunes U21       Non       Non       3         3 BANDES N1 - Finale CD       -                                                                                                    | Statistiques          | BANDE N3 - Finale CD              | -                       | CDB Nord       | Individuel  | 1 Bande     | National 3      | Non      | Non        | 3         |
| AbdageBANDE R1 - Finale CD-CDB NordIndividuel1 BandeRégional 1NonNon3DocumentsBANDE R1 - Tournois-CDB NordIndividuel1 BandeRégional 1NonNon4Mot de passeBANDE R2 - Finale CD-CDB NordIndividuel1 BandeRégional 2NonNon3Mode opératoireBANDE R2 - Tournois-CDB NordIndividuel1 BandeRégional 2NonNon4Foire aux questions-CDB NordIndividuel3 BandesJeunes U21NonNon13 BANDES JEUNES - Finale CD-CDB NordIndividuel3 BandesJeunes U21NonNon023 BANDES JEUNES - Tournois-CDB NordIndividuel3 BandesJeunes U21NonNon33 BANDES SULNES - Tournois-CDB NordIndividuel3 BandesNational 1NonNon33 BANDES N1 - Finale CD-CDB NordIndividuel3 BandesNational 1NonNon33 BANDES N1 - Finale CD-CDB NordIndividuel3 BandesNational 1NonNon43 BANDES N1 - Finale CD-CDB NordIndividuel3 BandesNational 1NonNon43 BANDES N1 - Finale CD-CDB NordIndividuel3 BandesNational 1NonNon43 BANDES N1 - Finale CD-CDB NordIndividuel<                                                                                                    | Arbitrago             | BANDE N3 - Tournois               | -                       | CDB Nord       | Individuel  | 1 Bande     | National 3      | Non      | Non        | 4         |
| Documents       BANDE R1 - Tournois       -       CDB Nord       Individuel       1 Bande       Régional 1       Non       Non       4         Mot de passe       BANDE R2 - Finale CD       -       CDB Nord       Individuel       1 Bande       Régional 2       Non       Non       3         Mode opératoire       BANDE R2 - Tournois       -       CDB Nord       Individuel       1 Bande       Régional 2       Non       Non       3         Foire aux questions       3 BANDES JEUNES - Finale CD       -       CDB Nord       Individuel       3 Bandes       Jeunes U21       Non       Non       1         3 BANDES JEUNES - Finale CD       -       CDB Nord       Individuel       3 Bandes       Jeunes U21       Non       Non       1         3 BANDES JEUNES - Tournois       -       CDB Nord       Individuel       3 Bandes       Jeunes U21       Non       Non       Non       2         3 BANDES N1 - Finale CD       -       CDB Nord       Individuel       3 Bandes       National 1       Non       Non       3         3 BANDES N1 - Tournois       -       CDB Nord       Individuel       3 Bandes       National 1       Non       Non       4         3 BANDES N2 - Finale CD       -<                                                                                                    | Arbitrage             | BANDE R1 - Finale CD              | -                       | CDB Nord       | Individuel  | 1 Bande     | Régional 1      | Non      | Non        | 3         |
| Mot de passe       BANDE R2 - Finale CD       -       CDB Nord       Individuel       1 Bande       Régional 2       Non       Non       3         Mode opératoire       BANDE R2 - Tournois       -       CDB Nord       Individuel       1 Bande       Régional 2       Non       Non       4         Foire aux questions       3 BANDES JEUNES - Finale CD       -       CDB Nord       Individuel       3 Bandes       Jeunes U21       Non       Non       1         3 BANDES JEUNES - Tournois       -       CDB Nord       Individuel       3 Bandes       Jeunes U21       Non       Non       Non       1         3 BANDES JEUNES - Tournois       -       CDB Nord       Individuel       3 Bandes       Jeunes U21       Non       Non                                                                                                    | Documents             | BANDE R1 - Tournois               | -                       | CDB Nord       | Individuel  | 1 Bande     | Régional 1      | Non      | Non        | 4         |
| Mode opératoire       BANDE R2 - Tournois       -       CDB Nord       Individuel       1 Bande       Régional 2       Non       Non       4         3 BANDES JEUNES - Finale CD       -       CDB Nord       Individuel       3 Bandes       Jeunes U21       Non       Non       1         3 BANDES JEUNES - Finale CD       -       CDB Nord       Individuel       3 Bandes       Jeunes U21       Non       Non       1         3 BANDES N1 - Finale CD       -       CDB Nord       Individuel       3 Bandes       National 1       Non       Non       3         3 BANDES N1 - Tournois       -       CDB Nord       Individuel       3 Bandes       National 1       Non       Non       4         3 BANDES N1 - Tournois       -       CDB Nord       Individuel       3 Bandes       National 1       Non       Non       4         3 BANDES N2 - Finale CD       -       CDB Nord       Individuel       3 Bandes       National 2       Non       Non       4         3 BANDES N2 - Finale CD       -       CDB Nord       Individuel       3 Bandes       National 2       Non       Non       3                                                                                                    | Mot de passe          | BANDE R2 - Finale CD              | -                       | CDB Nord       | Individuel  | 1 Bande     | Régional 2      | Non      | Non        | 3         |
| Bandes         Jeunes U21         Non         Non         1           3 BANDES JEUNES - Finale CD         -         CDB Nord         Individuel         3 Bandes         Jeunes U21         Non         Non         1           3 BANDES JEUNES - Tournois         -         CDB Nord         Individuel         3 Bandes         Jeunes U21         Non         Non         2           3 BANDES JEUNES - Tournois         -         CDB Nord         Individuel         3 Bandes         National 1         Non         Non         3           3 BANDES N1 - Finale CD         -         CDB Nord         Individuel         3 Bandes         National 1         Non         Non         4           3 BANDES N1 - Tournois         -         CDB Nord         Individuel         3 Bandes         National 1         Non         Non         4           3 BANDES N2 - Finale CD         -         CDB Nord         Individuel         3 Bandes         National 2         Non         Non         3                                                                                                    | Mode opératoire       | BANDE R2 - Tournois               | -                       | CDB Nord       | Individuel  | 1 Bande     | Régional 2      | Non      | Non        | 4         |
| Nous contacter         3 BANDES JEUNES - Tournois         -         CDB Nord         Individuel         3 Bandes         Jeunes U21         Non         Non         2           3 BANDES N1 - Finale CD         -         CDB Nord         Individuel         3 Bandes         National 1         Non         Non         3           3 BANDES N1 - Finale CD         -         CDB Nord         Individuel         3 Bandes         National 1         Non         Non         4           3 BANDES N2 - Finale CD         -         CDB Nord         Individuel         3 Bandes         National 1         Non         Non         4           3 BANDES N2 - Finale CD         -         CDB Nord         Individuel         3 Bandes         National 2         Non         Non         3                                                                                                    | Foire aux questions   | 3 BANDES JEUNES - Finale CD       | -                       | CDB Nord       | Individuel  | 3 Bandes    | Jeunes U21      | Non      | Non        | 1         |
| Nous contacter         3 BANDES N1 - Finale CD         -         CDB Nord         Individuel         3 Bandes         National 1         Non         Non         3           3 BANDES N1 - Tournois         -         CDB Nord         Individuel         3 Bandes         National 1         Non         Non         4           3 BANDES N2 - Finale CD         -         CDB Nord         Individuel         3 Bandes         National 1         Non         Non         4           3 BANDES N2 - Finale CD         -         CDB Nord         Individuel         3 Bandes         National 2         Non         Non         3                                                                                                    | None dux questions    | 3 BANDES JEUNES - Tournois        | -                       | CDB Nord       | Individuel  | 3 Bandes    | Jeunes U21      | Non      | Non        | 2         |
| 3 BANDES N1 - Tournois     -     CDB Nord     Individuel     3 Bandes     National 1     Non     Non     4       3 BANDES N2 - Finale CD     -     CDB Nord     Individuel     3 Bandes     National 2     Non     Non     3                                                                                                    | Nous contacter        | 3 BANDES N1 - Finale CD           | -                       | CDB Nord       | Individuel  | 3 Bandes    | National 1      | Non      | Non        | 3         |
| 3 BANDES N2 - Finale CD – CDB Nord Individuel 3 Bandes National 2 Non Non 3                                                                                                    |                       | 3 BANDES N1 - Tournois            | -                       | CDB Nord       | Individuel  | 3 Bandes    | National 1      | Non      | Non        | 4         |
|                                                                                                    |                       | 3 BANDES N2 - Finale CD           | -                       | CDB Nord       | Individuel  | 3 Bandes    | National 2      | Non      | Non        | 3         |
| 3 BANDES N2 - Tournois – CDB Nord Individuel 3 Bandes National 2 Non Non 4                                                                                                    |                       | 3 BANDES N2 - Tournois            | -                       | CDB Nord       | Individuel  | 3 Bandes    | National 2      | Non      | Non        | 4         |
| 3 BANDES N3 - Finale CD – CDB Nord Individuel 3 Bandes National 3 Non Non 3                                                                                                    |                       | 3 BANDES N3 - Finale CD           | -                       | CDB Nord       | Individuel  | 3 Bandes    | National 3      | Non      | Non        | 3         |

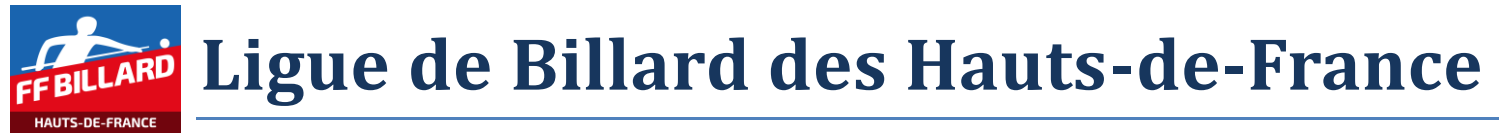

Le calendrier étant intégralement connu en début de saison, il est donc possible d'enregistrer les tournois de la phase qualificative, et le déroulement de la finale, pour chaque mode de jeu et catégorie.

#### Exemple, pour les tournois

| 3 BANDE R2 - Tournois 🥑                                                                                   |             |                 |                 |
|----------------------------------------------------------------------------------------------------|-------------|-----------------|-----------------|
| īvpe : Individuel<br>4ode de jeu : 1 Bande<br>2atégorie : Régional 2<br>2DB Nord<br>ojšir : non           |             |                 |                 |
| andicap : non                                                                                             |             |                 |                 |
| Phases de compétition                                                                                     |             |                 |                 |
| Date de début                                                                                             | Date de fin | Numéro de phase | Nom de la phase |
| 23/10/2021                                                                                                | 23/10/2021  | 1               | TOURNOI 1       |
| 11/12/2021                                                                                                | 11/12/2021  | 1               | TOURNOI 2       |
| 22/01/2022                                                                                                | 22/01/2022  | 1               | TOURNOI 3       |
| 19/02/2022                                                                                                | 19/02/2022  | 1               | TOURNOI 4       |
| I                                                                                                    |             |                 |                 |
| kemple, pour une final                                                                                    | le          |                 |                 |
| BANDE R2 - Finale CD 🧭                                                                                    |             |                 |                 |
| pe : Individuel<br>xde de jeu : 1 Bande<br>tégorie : Régional 2<br>XB Nord<br>isir : non<br>andicap : non |             |                 |                 |
| Phases de compétition                                                                                     |             |                 |                 |
| Date de début                                                                                             | Date de fin | Numéro de phase | Nom de la phase |
| 06/03/2022                                                                                                | 06/03/2022  | 1               | Qualifications  |
| 06/03/2022                                                                                                | 06/03/2022  | 2               | 1/2 Finales     |
| 06/03/2022                                                                                                | 06/03/2022  | 3               | Finale          |
|                                                                                                    |             |                 |                 |

#### 2.2 Mise en place des tournois

Pour chaque tournoi, après enregistrement des joueurs, le responsable format met en place les poules de compétiteurs, et les répartit dans les clubs.

Sur E2I, la phase du tournoi concerné est complétée avec les poules concernées.

| Phases de compétition |             |                 |                 |        |
|-----------------------|-------------|-----------------|-----------------|--------|
| Date de début         | Date de fin | Numéro de phase | Nom de la phase | Poules |
| 23/10/2021            | 23/10/2021  | 1               | TOURNOI 1       | 8      |
| 11/12/2021            | 11/12/2021  | 1               | TOURNOI 2       | 0      |
| 22/01/2022            | 22/01/2022  | 1               | TOURNOI 3       | 0      |
| 19/02/2022            | 19/02/2022  | 1               | TOURNOI 4       | 0      |
|                       |             |                 |                 |        |

Avec le détail du fonctionnement de chaque poule POULE A FLANDRE – 23/10/2021 – VILLENEUVE D'ASCQ

Nom PO

Date 23/ Club 132 Lieu VIL Dista

| FRANCAIS VILLENEUVE D ASCQ                                                                                                    | ×                                                                  |                                                                                                    |                                                                               |                                                  |                |          |
|----------------------------------------------------------------------------------------------------|--------------------------------------------------------------------|----------------------------------------------------------------------------------------------------|-------------------------------------------------------------------------------|--------------------------------------------------|----------------|----------|
| D'ASCO                                                                                                    |                                                                    |                                                                                                    |                                                                               |                                                  |                |          |
| DAGOQ                                                                                                    |                                                                    |                                                                                                    |                                                                               |                                                  |                |          |
| 40 noints                                                                                                    |                                                                    |                                                                                                    |                                                                               |                                                  |                |          |
| - 30 points                                                                                                    |                                                                    |                                                                                                    |                                                                               |                                                  |                |          |
|                                                                                                    |                                                                    |                                                                                                    |                                                                               |                                                  |                |          |
|                                                                                                    |                                                                    |                                                                                                    |                                                                               |                                                  |                |          |
|                                                                                                    |                                                                    |                                                                                                    |                                                                               |                                                  |                |          |
| Phases de compétition                                                                                                    | 1                                                                  |                                                                                                    |                                                                               |                                                  |                |          |
| Date de début                                                                                                    | Date                                                               | e de fin Numéro de phase                                                                                                    | Nom de la phase                                                               |                                                  | Poules         |          |
| <b>(</b> ] 23/10/2021 au 23                                                                                                   | 10/2021 — phase r                                                  | numéro 1 — TOURNOI 1                                                                                                    |                                                                               |                                                  |                |          |
| Poules de compétition                                                                                                    |                                                                    |                                                                                                    |                                                                               |                                                  |                |          |
| Nom                                                                                                    | Date                                                               | Club organisateur                                                                                                    | Lieu                                                                          | Distance                                         | Points         | Reprises |
|                                                                                                    | 23/10/2021                                                         | 13236 BILLARD FRANCAIS VILLENEUVE D ASCQ                                                                                            | VILLENEUVE D'ASCQ                                                             | Réduite 1                                        | 30             | -        |
| FOULL A FLANDRE                                                                                                    | 23/10/2021                                                         | 13353 U.S DUNKERQUOISE                                                                                                    | DUNKERQUE                                                                     | Réduite 1                                        | 30             | _        |
| POULE A OPALE                                                                                                    |                                                                    | 13236 BILLARD FRANCAIS VILLENEUVE D ASCO                                                                                            | VILLENEUVE D'ASCQ                                                             | Réduite 1                                        | 30             | _        |
| POULE A OPALE<br>POULE B FLANDRE                                                                                              | 23/10/2021                                                         |                                                                                                    |                                                                               |                                                  | 20             | -        |
| POULE A OPALE<br>POULE B FLANDRE<br>POULE B/C OPALE                                                                           | 23/10/2021<br>23/10/2021                                           | 13360 BILLARD CLUB ST POLOIS                                                                                                    | ST POL SUR MER                                                                | Réduite 1                                        | 30             |          |
| POULE A DANDRE<br>POULE B FLANDRE<br>POULE B/C OPALE<br>POULE C FLANDRE                                                       | 23/10/2021<br>23/10/2021<br>23/10/2021                             | 13360 BILLARD CLUB ST POLOIS<br>13251 BILLARD CLUB CHAPELLOIS                                                                       | ST POL SUR MER<br>LA CHAPELLE D'ARMENTIERES                                   | Réduite 1<br>Réduite 1                           | 30             | _        |
| POULE A OPALE<br>POULE B FLANDRE<br>POULE B/C OPALE<br>POULE C FLANDRE<br>POULE D FLANDRE                                     | 23/10/2021<br>23/10/2021<br>23/10/2021<br>23/10/2021               | 13360 BILLARD CLUB ST POLOIS<br>13251 BILLARD CLUB CHAPELLOIS<br>13236 BILLARD FRANCAIS VILLENEUVE D ASCQ                           | ST POL SUR MER<br>LA CHAPELLE D'ARMENTIERES<br>VILLENEUVE D'ASCQ              | Réduite 1<br>Réduite 1<br>Réduite 1              | 30<br>30<br>30 | _        |
| POULE A OPALE<br>POULE B FLANDRE<br>POULE B/C OPALE<br>POULE C FLANDRE<br>POULE C FLANDRE<br>POULE D FLANDRE<br>POULE D OPALE | 23/10/2021<br>23/10/2021<br>23/10/2021<br>23/10/2021<br>23/10/2021 | 13360 BILLARD CLUB ST POLOIS<br>13251 BILLARD CLUB CHAPELLOIS<br>13236 BILLARD FRANCAIS VILLENEUVE D ASCQ<br>13353 U.S DUNKERQUOISE | ST POL SUR MER<br>LA CHAPELLE D'ARMENTIERES<br>VILLENEUVE D'ASCQ<br>DUNKERQUE | Réduite 1<br>Réduite 1<br>Réduite 1<br>Réduite 1 | 30<br>30<br>30 | _        |

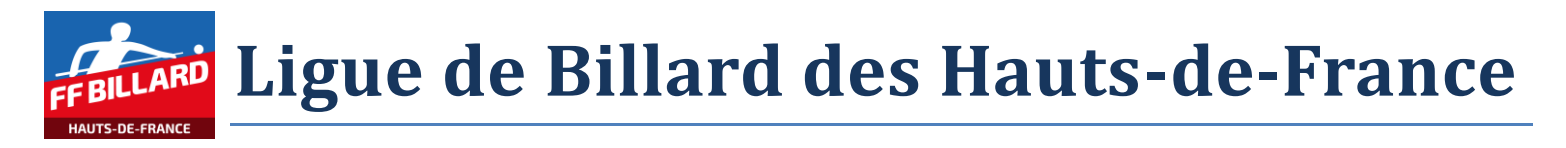

#### Ainsi que la liste des joueurs concernés dans la poule

| Poules de con                  | npétition      | Date               | Club orca  | nisateur |                                        | Lieu        |    |   |   |    | Di    | stance   |           | Pointe     | Reprises         |    |
|--------------------------------|----------------|--------------------|------------|----------|----------------------------------------|-------------|----|---|---|----|-------|----------|-----------|------------|------------------|----|
| OPOULE A F                     | LANDRE — 2     | 3/10/2021 — V      | ILLENEUVE  | D'ASCQ   |                                        | are4        |    |   |   |    | 51    | stance   |           | , onits    | Keprises         |    |
| Club organisate                | ur : 13236 BIL | LARD FRANCAIS      | VILLENEUVE | D ASCQ   |                                        |             |    |   |   |    |       |          |           |            |                  |    |
| Jistance : Rédu<br>Points : 30 | iite 1         |                    |            |          |                                        |             |    |   |   |    |       |          |           |            |                  |    |
| Reprises : —                   |                |                    |            |          |                                        |             |    |   |   |    |       |          |           |            |                  | _  |
| Liste des jo                   | ueurs          |                    |            |          |                                        |             |    |   |   |    | Téléc | harger l | e classer | nent Télée | harger les match | hs |
| Licence<br>138350 E            | Nom<br>DONNEAU | Prénom<br>PHILIPPE | Ranking    | Rang CNR | Club<br>SPORT BILLARD CLUB ANNOEULLINO | Clt<br>IS — | PM | v | м | РТ | PP    | R        | MS        | MT M       | IP MPART         | -  |
| 168347 L                       | BERRIER        | FRANCOIS           | -          | —        | AMICALE BILLARD CLUB DOUAI             | -           | -  | _ | _ | _  | _     | -        | _         | -          |                  |    |
| 164731 F                       | BONNAVE        | EMMANUEL           | _          | —        | AMICALE BILLARD CLUB DOUAI             | _           | _  | _ | _ | _  | _     | _        | _         |            |                  |    |
|                                |                |                    |            |          |                                        |             |    |   |   |    |       |          |           |            |                  |    |
|                                |                |                    |            |          |                                        |             |    |   |   |    |       |          |           |            |                  |    |
|                                |                |                    |            |          |                                        |             |    |   |   |    |       |          |           |            |                  |    |
|                                |                |                    |            |          |                                        |             |    |   |   |    |       |          |           |            |                  |    |
|                                |                |                    |            |          |                                        |             |    |   |   |    |       |          |           |            |                  |    |
|                                |                |                    |            |          |                                        |             |    |   |   |    |       |          |           |            |                  |    |
|                                |                |                    |            |          |                                        |             |    |   |   |    |       |          |           |            |                  |    |
|                                |                |                    |            |          |                                        |             |    |   |   |    |       |          |           |            |                  |    |
|                                |                |                    |            |          |                                        |             |    |   |   |    |       |          |           |            |                  |    |
|                                |                |                    |            |          |                                        |             |    |   |   |    |       |          |           |            |                  |    |
|                                |                |                    |            |          |                                        |             |    |   |   |    |       |          |           |            |                  |    |
|                                |                |                    |            |          |                                        |             |    |   |   |    |       |          |           |            |                  |    |
|                                |                |                    |            |          |                                        |             |    |   |   |    |       |          |           |            |                  |    |
|                                |                |                    |            |          |                                        |             |    |   |   |    |       |          |           |            |                  |    |
|                                |                |                    |            |          |                                        |             |    |   |   |    |       |          |           |            |                  |    |
|                                |                |                    |            |          |                                        |             |    |   |   |    |       |          |           |            |                  |    |
|                                |                |                    |            |          |                                        |             |    |   |   |    |       |          |           |            |                  |    |
|                                |                |                    |            |          |                                        |             |    |   |   |    |       |          |           |            |                  |    |
|                                |                |                    |            |          |                                        |             |    |   |   |    |       |          |           |            |                  |    |
|                                |                |                    |            |          |                                        |             |    |   |   |    |       |          |           |            |                  |    |
|                                |                |                    |            |          |                                        |             |    |   |   |    |       |          |           |            |                  |    |
|                                |                |                    |            |          |                                        |             |    |   |   |    |       |          |           |            |                  |    |
|                                |                |                    |            |          |                                        |             |    |   |   |    |       |          |           |            |                  |    |
|                                |                |                    |            |          |                                        |             |    |   |   |    |       |          |           |            |                  |    |
|                                |                |                    |            |          |                                        |             |    |   |   |    |       |          |           |            |                  |    |
|                                |                |                    |            |          |                                        |             |    |   |   |    |       |          |           |            |                  |    |
|                                |                |                    |            |          |                                        |             |    |   |   |    |       |          |           |            |                  |    |
|                                |                |                    |            |          |                                        |             |    |   |   |    |       |          |           |            |                  |    |
|                                |                |                    |            |          |                                        |             |    |   |   |    |       |          |           |            |                  |    |
|                                |                |                    |            |          |                                        |             |    |   |   |    |       |          |           |            |                  |    |
|                                |                |                    |            |          |                                        |             |    |   |   |    |       |          |           |            |                  |    |
|                                |                |                    |            |          |                                        |             |    |   |   |    |       |          |           |            |                  |    |
|                                |                |                    |            |          |                                        |             |    |   |   |    |       |          |           |            |                  |    |
|                                |                |                    |            |          |                                        |             |    |   |   |    |       |          |           |            |                  |    |
|                                |                |                    |            |          |                                        |             |    |   |   |    |       |          |           |            |                  |    |
|                                |                |                    |            |          |                                        |             |    |   |   |    |       |          |           |            |                  |    |
|                                |                |                    |            |          |                                        |             |    |   |   |    |       |          |           |            |                  |    |
|                                |                |                    |            |          |                                        |             |    |   |   |    |       |          |           |            |                  |    |
|                                |                |                    |            |          |                                        |             |    |   |   |    |       |          |           |            |                  |    |
|                                |                |                    |            |          |                                        |             |    |   |   |    |       |          |           |            |                  |    |
|                                |                |                    |            |          |                                        |             |    |   |   |    |       |          |           |            |                  |    |
|                                |                |                    |            |          |                                        |             |    |   |   |    |       |          |           |            |                  |    |
|                                |                |                    |            |          |                                        |             |    |   |   |    |       |          |           |            |                  |    |

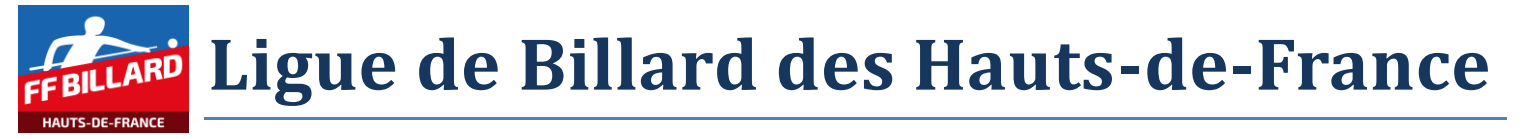

## 3 Enregistrements des résultats

L'enregistrement des résultats se fait par les responsables sportifs des clubs qui reçoivent les compétitions.

Pour rappel, sur E2I, les responsables format carambole ont défini :

- Le niveau « compétition » (pour le CD59, soit 'tournois', soit 'finale')

Puis

- Le sous niveau « phase de compétition »
  - Pour le CD59, compétition 'tournois', il s'agit des « tournoi 1 », « tournoi 2 »,...
  - Pour le CD59, compétition 'finale CD', il s'agit des « qualifications », « ½ finale » et « finale »

Puis

o Le sous niveau « poule de compétition »

Puis

La liste des joueurs de la poule

## 3.1 Saisie des résultats d'une poule

#### 3.1.1 Sélection de la compétition

Sélectionner les filtres, afin de retrouver facilement la compétition concernée.

| Compétition                   | Compétition Carambole 2022               | – Sélectionner la saison 2021 |                   |                      |                          |                           |        |          |        |
|-------------------------------|------------------------------------------|-------------------------------|-------------------|----------------------|--------------------------|---------------------------|--------|----------|--------|
| Classements<br>Classification |                                          |                               | Ajouter u         | ne compétition       |                          |                           |        |          |        |
| Équipes                       | Compétition<br>Réinitialiser les filtres | Ligue<br>Hauts de France      | CDB<br>CDB Nord V | Type<br>Individuel 🗸 | Mode de jeu<br>1 Bande 🗸 | Catégorie<br>National 1 🗸 | Loisir | Handicap | Phases |
| Ma licence                    | BANDE N1 - Finale CD                     | -                             | CDB Nord          | Individuel           | 1 Bande                  | National 1                | Non    | Non      | 3      |
| Licences et pass              | BANDE N1 - Tournois                      | -                             | CDB Nord          | Individuel           | 1 Bande                  | National 1                | Non    | Non      | 4      |
| Statistiques                  |                                          |                               |                   |                      |                          |                           |        |          |        |

Après sélection de la compétition, le système affiche les différentes phases de compétitions (ex : l'ensemble des tournois, concernés par la compétition « Bande N1 – Tournois »)

Si des résultats ont déjà été documentés, un classement général des joueurs apparait.

NB : cet affichage reflète le classement en fonction des critères définis par la FFB. Suivant le mode de fonctionnement des CD, il peut ne pas être en phase avec le CD concerné (ex : fonctionnement CD avec prise en compte de 3 tournois sur 4, point de bonus,...).

| N1 - Tournois 📝 |                                                                                                    |                                                                                                    |                                                                                                    |                                                                                                    |                                                                                                    |                                                                                                    |                                                                                                    |                                                                                                    |  |
|-----------------|----------------------------------------------------------------------------------------------------|----------------------------------------------------------------------------------------------------|----------------------------------------------------------------------------------------------------|----------------------------------------------------------------------------------------------------|----------------------------------------------------------------------------------------------------|----------------------------------------------------------------------------------------------------|----------------------------------------------------------------------------------------------------|----------------------------------------------------------------------------------------------------|--|
| viduel          |                                                                                                    |                                                                                                    |                                                                                                    |                                                                                                    |                                                                                                    |                                                                                                    |                                                                                                    |                                                                                                    |  |
| u : 1 Bande     |                                                                                                    |                                                                                                    |                                                                                                    |                                                                                                    |                                                                                                    |                                                                                                    |                                                                                                    |                                                                                                    |  |
| National 1      |                                                                                                    |                                                                                                    |                                                                                                    |                                                                                                    |                                                                                                    |                                                                                                    |                                                                                                    |                                                                                                    |  |
|                 |                                                                                                    |                                                                                                    |                                                                                                    |                                                                                                    |                                                                                                    |                                                                                                    |                                                                                                    |                                                                                                    |  |
|                 |                                                                                                    |                                                                                                    |                                                                                                    |                                                                                                    |                                                                                                    |                                                                                                    |                                                                                                    |                                                                                                    |  |
| non             |                                                                                                    |                                                                                                    |                                                                                                    |                                                                                                    |                                                                                                    |                                                                                                    |                                                                                                    |                                                                                                    |  |
| ent des joueurs |                                                                                                    |                                                                                                    |                                                                                                    |                                                                                                    |                                                                                                    |                                                                                                    | Affich                                                                                                    | ier toutes les colonne                                                                                                    |  |
| Nom             | Prénom                                                                                                    | Club                                                                                                    | РМ                                                                                                    | Points                                                                                                    | R                                                                                                    | MS                                                                                                    | MGT                                                                                                    | MPART                                                                                                    |  |
| GRISELIN        | PHILIPPE                                                                                                    | U.S GRAVELINOISE                                                                                                    | 4                                                                                                    | 145                                                                                                    | 60                                                                                                    | 16                                                                                                    | 2.41                                                                                                    | 2.43                                                                                                    |  |
| BALLET          | ARNAUD                                                                                                    | AMICALE BILLARD CLUB DOUAI                                                                                                    | 2                                                                                                    | 98                                                                                                    | 60                                                                                                    | 13                                                                                                    | 1.63                                                                                                    | 1.46                                                                                                    |  |
| VERHAGHE        | DOMINIQUE                                                                                                    | U.S GRAVELINOISE                                                                                                    | 0                                                                                                    | 89                                                                                                    | 60                                                                                                    | 10                                                                                                    | 1.48                                                                                                    | -                                                                                                    |  |
| de compétition  |                                                                                                    |                                                                                                    |                                                                                                    |                                                                                                    |                                                                                                    |                                                                                                    |                                                                                                    |                                                                                                    |  |
| lébut           | Date de fin                                                                                                    | Numéro de phase                                                                                                    |                                                                                                    | iom de la phase                                                                                                    |                                                                                                    |                                                                                                    | Poules                                                                                                    | a de la companya de la companya de la companya de la companya de la companya de la companya de la companya de l                                                                                                    |  |
| 021             | 23/10/2021                                                                                                    | 1                                                                                                    |                                                                                                    | TOURNOI 1                                                                                                    |                                                                                                    |                                                                                                    | 2                                                                                                    |                                                                                                    |  |
| 021             | 11/12/2021                                                                                                    | 1                                                                                                    |                                                                                                    | TOURNOI 2                                                                                                    |                                                                                                    |                                                                                                    | 0                                                                                                    |                                                                                                    |  |
| 022             | 22/01/2022                                                                                                    | 1                                                                                                    |                                                                                                    | TOURNOI 3                                                                                                    |                                                                                                    |                                                                                                    | 0                                                                                                    |                                                                                                    |  |
| 022             | 19/02/2022                                                                                                    | 1                                                                                                    |                                                                                                    | TOURNOI 4                                                                                                    |                                                                                                    |                                                                                                    | 0                                                                                                    |                                                                                                    |  |
|                 | iduel<br>i 1 Bande<br>National 1<br>ent des joueurs<br>Nom<br>GRISELIN<br>BALLET<br>VERHAGHE<br>de compétition<br>lébut<br>021<br>022<br>022 | iduel i : I Bande National 1  non  ent des joueurs  Nom Prénom GRISELIN PHILIPPE BALLET ARNAUD VERHAGHE DOMINIQUE  de compétition  lébut Date de fin 021 23/10/2021 021 11/12/2021 022 22/01/2022 022 19/02/2022 | iduel i : 1 Bande National 1  non  ent des joueurs  Nom Prénom Club  Raine  GRISELIN PHILIPPE U.S GRAVELINOISE BALLET ARNAUD AMICALE BILLARD CLUB DOUAI VERHAGHE DOMINIQUE U.S GRAVELINOISE  de compétition  iébut Date de fin Numéro de phase 21 23/10/2021 1 23/10/2021 1 22 22/01/2022 1 | iduel : 1 Bande<br>National 1  non  ent des joueurs  Nom Prénom Club PM  GRISELIN PHILIPPE U.S GRAVELINOISE 4 BALET ARNAUD AMICALE BILLARD CLUB DOUAI 2 VERHAGHE DOMINIQUE U.S GRAVELINOISE 0  fe compétition  iébut Date de fin Numéro de phase P  21 23/10/2021 1 23/10/2021 1 22 22/01/2022 1 | iduel I : I Bande<br>National 1  non  ent des joueurs  Nom Prénom Club PM Points GRISELIN PHILIPPE U.S GRAVELINOISE 4 145 BALLET ARNAUD AMICALE BILLARD CLUB DOUAI 2 98 VERHAGHE DOMINIQUE U.S GRAVELINOISE 0 89  de compétition  iébut Date de fin Numéro de phase Nom de la phase 21 23/10/2021 1 TOURNOI 1 22 24/01/2022 1 TOURNOI 2 22 24/01/2022 1 TOURNOI 2 22 19/02/2022 1 TOURNOI 4 | Norm         Prime         Club         PH         Points         R           non           Science         Science | Norm Connols (b)       Print       National 1         non         ent des joueurs       Prénom       Club       PH       Points       R       MS         GRISELIN       PHILIPPE       U.S GRAVELINOISE       4       145       60       16         BALLET       ARNAUD       AMICALE BILLARD CLUB DOUAI       2       98       60       13         VERHAGHE       DOMINIQUE       U.S GRAVELINOISE       0       89       60       10         de compétition         Verte de fin       Numéro de phase       Nom de la phase       0       10         JOURNOI 1         O21       23/10/2021       1       TOURNOI 1         O22       22/01/2022       1       TOURNOI 3         OURNOI 3         OURNOI 3         OURNOI 3         OURNOI 3         OURNOI 3         OURNOI 3         OURNOI 3         OURNOI 4 | Norm         Prime         Club         PM         Points         R         MS         MGT           Afficiency           National 1           Afficiency           Afficiency           Afficiency           Afficiency           Afficiency           Afficiency           Afficiency           Afficiency           GRISELIN         PHILPPE         U.S GRAVELINDISE         4         145         60         16           BALLET         ARNAUD         AMICALE BILLARD CLUB DOUAI         2         98         60         13         1.63           VERHAGHE         DOMINIQUE         U.S GRAVELINDISE         0         89         60         10         1.63           VERHAGHE         DOMINIQUE         U.S GRAVELINDISE         0         89         60         10           Ide compétition         Ide comé de fin <td colsp<="" td=""></td> |  |

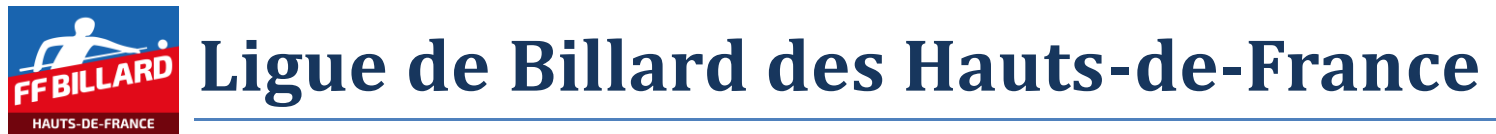

### 3.1.2 Sélection de la phase de compétition

Sélectionner la phase de compétition dans la liste proposée à l'écran. Le système affiche les différentes poules de la phase de compétition.

Si des résultats de poule ont déjà été documentés, un classement des joueurs apparait, pour cette phase de compétition.

| ae aebac                                | Date de fin     | Numéro de phase            |        | Nom de la phase |                |                 | Po           | ules                   |
|-----------------------------------------|-----------------|----------------------------|--------|-----------------|----------------|-----------------|--------------|------------------------|
| 23/10/2021 au 23/10/20                  | 21 phase numéro | 1 – TOURNOI 1              |        |                 |                |                 |              |                        |
| assement des joueurs                    | /               |                            |        | Afficher tout   | es les colonne | S Télécharger l | e classement | Télécharger les matchs |
| Clt Nom                                 | Prénom          | Club                       | PM     | Points          | R              | MS              | MGT          | MPART                  |
| 1 GRISELIN                              | PHILIPPE        | U.S GRAVELINOISE           | 4      | 145             | 60             | 16              | 2.41         | 2.43                   |
| 2 BALLET                                | ARNAUD          | AMICALE BILLARD CLUB DOUAI | 2      | 98              | 60             | 13              | 1.63         | 1.46                   |
| 3 VERHAGHE                              | DOMINIQUE       | U.S GRAVELINOISE           | 0      | 89              | 60             | 10              | 1.48         | _                      |
| oules de compétition                    |                 |                            |        |                 |                |                 |              |                        |
| om                                      | Date            | Club organisateur          | Lieu   |                 | D              | istance         | Points       | Reprises               |
| OULE A RONCHIN                          | 23/10/2021      | 13240 B.C. DU CANON D OR   | RONCHI | N               | F              | Réduite 1       | 80           | -                      |
| o o c c i i i i i i i i i i i i i i i i |                 |                            |        |                 |                | A deside at     | 00           |                        |

### 3.1.3 Sélection de la poule de compétition

Sélectionner la poule de compétition dans la liste proposée à l'écran.

3.1.3.1 Scénario 1 : Aucun résultat n'a encore été enregistré

Le système affiche la liste des joueurs prévus dans la poule.

| (                | POULE B/C                                                        | - 23/10/2                | 021 — VILLENEU   | IVE D'ASCQ | đ        |                                    |     |    |   |   |    |      |           |           |        |                  |               |
|------------------|------------------------------------------------------------------|--------------------------|------------------|------------|----------|------------------------------------|-----|----|---|---|----|------|-----------|-----------|--------|------------------|---------------|
| C<br>C<br>F<br>F | llub organisate<br>vistance : Rédu<br>vints : 80<br>veprises : — | ur : 13236 BII<br>iite 1 | LLARD FRANCAIS \ | /ILLENEUVE | D ASCQ   |                                    |     |    |   |   |    |      |           |           |        |                  |               |
|                  | Liste des jou                                                    | ueurs                    |                  |            |          |                                    |     |    |   |   |    | Télé | charger l | e classer | nent 1 | <b>Félécharg</b> | er les matchs |
|                  | Licence                                                          | Nom                      | Prénom           | Ranking    | Rang CNR | Club                               | Clt | PM | v | м | РТ | PP   | R         | MS        | МТ     | МР               | MPART         |
|                  | 118392 O                                                         | VEROVE                   | GREGORY          | -          | -        | U.S GRAVELINOISE                   | -   | -  | - | - | -  | -    | -         | -         | -      | -                | -             |
|                  | 016564 C                                                         | BRIET                    | JACQUES          | -          | -        | AMICALE BILLARD CLUB DOUAI         | _   | -  | - | - | -  | -    | -         | —         | -      | -                | -             |
|                  | 016965 N                                                         | LEDUCQ                   | STEPHANE         | -          | -        | U.S GRAVELINOISE                   | _   | -  | - | - | -  | -    | -         | -         | -      | -                | -             |
|                  | 016633 T                                                         | HUYGHE                   | JEAN CLAUDE      | -          | -        | BILLARD FRANCAIS VILLENEUVE D ASCQ | _   | -  | - | - | -  | -    | -         | -         | -      | -                | -             |
|                  | 101151 L                                                         | DELSOL                   | PHILIPPE         | -          | -        | SPORT BILLARD CLUB ANNOEULLINOIS   | -   | -  | - | — | _  | -    | -         | -         | -      | -                | -             |
|                  |                                                                  |                          |                  |            |          | Ajouter un joueur                  |     |    |   |   |    |      |           |           |        |                  |               |
| IÍ               |                                                                  |                          |                  |            |          |                                    |     |    |   |   |    |      |           |           |        |                  |               |
|                  | O Aucu                                                           | ın match enre            | gistré           |            |          |                                    |     |    |   |   |    |      |           |           |        |                  |               |
|                  |                                                                  |                          |                  |            |          | Ajouter un match                   |     |    |   |   |    |      |           |           |        |                  |               |

#### 3.1.3.1.1 Ajout d'un joueur dans la poule

Si un (ou plusieurs) joueur(s) manquent dans la liste, il faut le(s) ajouter via le bouton « Ajouter un joueur », puis saisir, au choix :

- le numéro de licence du joueur → les nom et prénom du joueur sont affichés

| Nouveau joueur           |
|--------------------------|
| Nom au numéro de licence |
| 127679T                  |
| JACQUES LE GOHEBEL       |
|                          |

tout ou parle nom du joueur → le système propose une liste de joueurs (nom/prénom/licence) répondant au critère de recherche

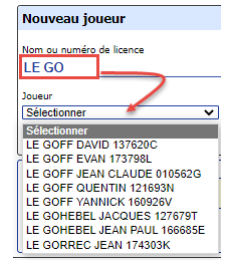

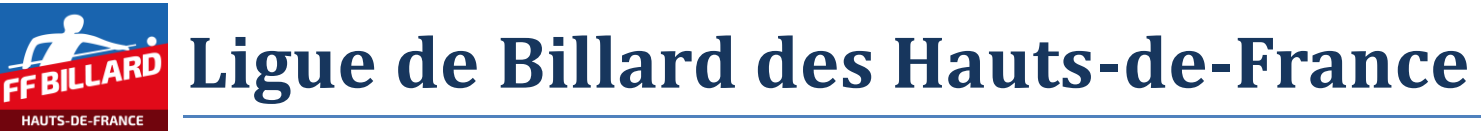

#### 3.1.3.2 Scénario 2 : Des résultats ont déjà été enregistrés

Le système affiche la liste des joueurs prévus dans la poule, avec leur classement dans la poule (en fonction des résultats, définitifs ou partiels, enregistrés).

|                                                             | RONCHIN - 2                   | 3/10/20  | 21 — RON | CHIN       |          |          |                 |         |     |          |       |      |      |        |       |           |            |         |                 |
|-------------------------------------------------------------|-------------------------------|----------|----------|------------|----------|----------|-----------------|---------|-----|----------|-------|------|------|--------|-------|-----------|------------|---------|-----------------|
| Club organis<br>Distance : R<br>Points : 80<br>Reprises : — | ateur : 13240 B.C<br>éduite 1 | . DU CAN | ON D OR  |            |          |          |                 |         |     |          |       |      |      |        |       |           |            |         |                 |
| Liste des                                                   | joueurs                       |          |          |            |          |          |                 |         |     |          |       |      |      |        | Téléc | harger le | classement | Télécha | rger les matchs |
| Licence                                                     | Nom                           | Préno    | m        | Ranking    | Rang CNR | Club     |                 |         | Clt | PM       | v     | м    | РТ   | PP     | R     | MS        | мт         | MP      | MPART           |
| 102981 \                                                    | / GRISELIN                    | PHIL     | IPPE     | -          | _        | U.S GRAV | ELINOISE        |         | 1   | 4        | 2     | 2    | 145  | 145    | 60    | 16        | 2.41       | 2.41    | 2.43            |
| 016833 L                                                    | BALLET                        | ARN      | AUD      | _          | -        | AMICALE  | BILLARD CLUB D  | OUAI    | 2   | 2        | 1     | 2    | 98   | 98     | 60    | 13        | 1.63       | 1.63    | 1.46            |
| 017257 1                                                    | VERHAGHE                      | DOM      | IINIQUE  | —          | -        | U.S GRAV | ELINOISE        |         | 3   | 0        | 0     | 2    | 89   | 89     | 60    | 10        | 1.48       | 1.48    | -               |
|                                                             |                               |          |          |            |          |          | Ajouter un jo   | oueur   |     |          |       |      |      |        |       |           |            |         |                 |
| Matchs                                                      |                               |          |          |            |          |          |                 |         |     |          |       |      |      |        |       |           |            |         |                 |
| Numéro                                                      | Date                          | Billard  | Joueur 1 |            | Points   | Reprises | Meilleure série | Moyenne | . : | Joueur 2 |       |      |      | Points | Rep   | rises     | Meilleure  | série   | Moyenne         |
| 1                                                           | 23/10/2021                    | 3.10     | GRISELI  | N PHILIPPE | 72       | 30       | 11              | 2.40    |     | VERHA    | GHE D | OMIN | IQUE | 67     | 30    |           | 10         |         | 2.23            |
| 2                                                           | 23/10/2021                    | 3.10     | BALLET   | ARNAUD     | 44       | 30       | 13              | 1.46    |     | VERHA    | GHE D | OMIN | IQUE | 22     | 30    |           | 3          |         | 0.73            |
| 3                                                           | 23/10/2021                    | 3.10     | GRISELI  | N PHILIPPE | 73       | 30       | 16              | 2.43    |     | BALLET   | ARN   | AUD  |      | 54     | 30    |           | 8          |         | 1.80            |
|                                                             |                               |          |          |            |          |          |                 |         |     |          |       |      |      |        |       |           |            |         |                 |

### 3.1.4 Ajout d'un match

Dans la poule concernée par le match, cliquer sur le bouton « Ajouter un match », l'écran suivant apparait :

| • •                                          | •                               |     |  |
|----------------------------------------------|---------------------------------|-----|--|
| Nouveau match — Distance Réduite 1 — 80 poin | ts                              |     |  |
| Date du match<br>23/10/2021                  | _                               |     |  |
| Nom ou numéro de licence du directeur de jeu |                                 |     |  |
| Format de billard 2.60 2.60 3.10             | 3.10GC                          |     |  |
| Prolongation                                 |                                 |     |  |
| 🗌 Oui 🔽 Non                                  |                                 |     |  |
| Commentaires                                 |                                 |     |  |
|                                              |                                 |     |  |
| Joueur 1                                     | Joueur 2                        |     |  |
| Sélectionner V                               | Sélectionner V                  |     |  |
| Points réalisés                              | Points réalisés                 |     |  |
| Nombre de reprises                           | Nombre de reprises              |     |  |
| Meilleure série                              | Meilleure série                 |     |  |
| Points de match                              | Points de match                 |     |  |
| Abandon en cours de compétition              | Abandon en cours de compétition |     |  |
| 📋 Oui 🗹 Non                                  | 📋 Oui 🗹 Non                     |     |  |
| Forfait                                      | Forfait                         |     |  |
| C Excuse I Non excuse                        | Excuse I Non excuse             |     |  |
|                                              | Abandon                         | ner |  |

Renseigner les différents champs proposés à l'écran :

- Date du match : initialisée par défaut à la date de la compétition
- Directeur de jeu : indiquer le nom ou le numéro de licence du directeur de jeu (information facultative).
- Le format de billard : initialisé par défaut en fonction de la catégorie
- Prolongation : par défaut à 'non'
   NB : Si un match à élimination directe se termine par une égalité et que les joueurs sont départagés par une prolongation, il faut procéder comme suit :

# Ligue de Billard des Hauts-de-France

- renseigner les points, reprises et meilleure série (comme c'est une égalité le système attribue 1 point de match chacun)
- o cocher la case pour indiquer qu'il y a eu une prolongation
  - les 2 champs des points de match des 2 joueurs passent en rouge car ils ont toujours la valeur 1 alors qu'il y a eu un gagnant à l'issue de la prolongation
  - il faut indiquer qui a gagné en lui attribuant 2 points de match et en mettant 0 points de match à l'adversaire
- Commentaires : information facultative

Puis, pour chaque joueur du match, les informations de la rencontre :

- joueur : sélection dans la liste des joueurs répertoriés pour la poule
- points réalisés (en cas de prolongation, on indique le résultat du match nul)
- nombre de reprise
- meilleure série
- points de matchs : calculé normalement par le système (sauf en cas de prolongation)
- informations diverses en cas d'abandon ou de forfait

Le bouton « Enregistrer » est disponible, si toutes les données obligatoires ont bien été renseignées.

| Nouveau match — Distance Réduite 1 — 8       | 30 points                       |
|----------------------------------------------|---------------------------------|
| Date du match                                |                                 |
| 23/10/2021                                   |                                 |
| Nom ou numéro de licence du directeur de jeu |                                 |
|                                              |                                 |
| Format de billard                            |                                 |
| 🗌 2.60 🗌 2.60GC 🗌 2.80 🗌 2.80GC 🔽            | 3.10 🗌 3.10GC                   |
| Prolongation                                 |                                 |
| 🗌 Oui 🔽 Non                                  |                                 |
|                                              |                                 |
| Commentaires                                 |                                 |
|                                              |                                 |
|                                              |                                 |
| Joueur 1                                     | Joueur 2                        |
| VEROVE GREGORY 1183920 V                     | DELSOL PHILIPPE 101151L         |
| Points réalisés                              | Points réalisés                 |
| 80                                           | 18                              |
| Nombre de reprises                           | Nombre de renrises              |
| 15                                           | 15                              |
|                                              |                                 |
| Meilleure série                              | Meilleure série                 |
| 27                                           | 4                               |
| Points de match                              | Points de match                 |
| 2                                            | 0                               |
|                                              |                                 |
| Abandon en cours de compétition              | Abandon en cours de compétition |
| 📋 Oui 🗹 Non                                  | 📋 Oui 🗹 Non                     |
| Forfait                                      | Forfait                         |
| 🗌 Excusé 🔲 Non excusé                        | 🗌 Excusé 🔲 Non excusé           |
|                                              |                                 |
|                                              | Enregistrer Abandonner          |

Continuer la saisie pour les différents matchs de la poule. Le classement de la poule est actualisé au fur et à mesure des saisies.

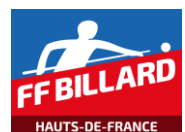

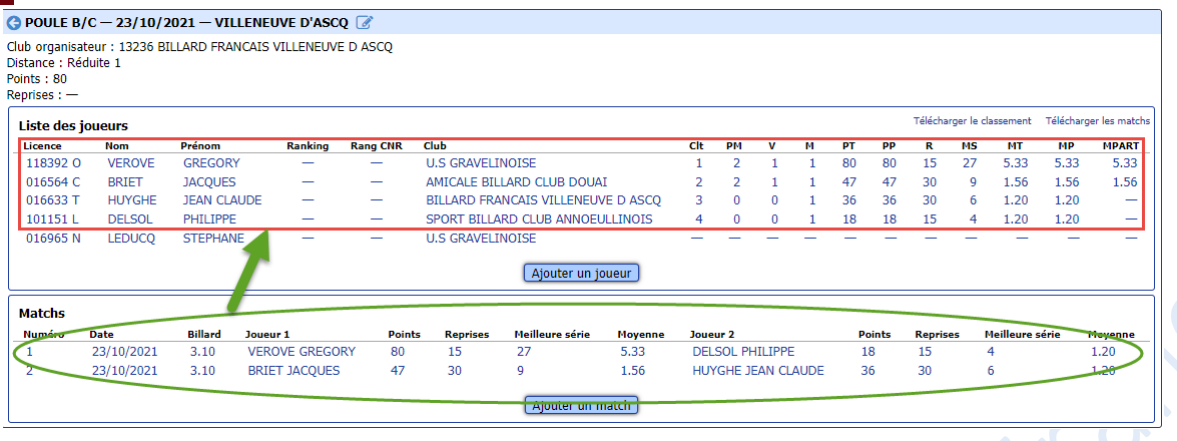

#### Puis

| G POULE B                                                     | /C - 23/10/                | 2021 — VILI | ENEUVE D'ASC    | Q 📝      |            |                 |           |     |        |        |       |     |        |          |           |           |          |               |
|---------------------------------------------------------------|----------------------------|-------------|-----------------|----------|------------|-----------------|-----------|-----|--------|--------|-------|-----|--------|----------|-----------|-----------|----------|---------------|
| Club organisa<br>Distance : Ré<br>Points : 80<br>Reprises : — | iteur : 13236 B<br>duite 1 | ILLARD FRAN | ICAIS VILLENEUV | E D ASCQ |            |                 |           |     |        |        |       |     |        |          |           |           |          |               |
| Liste des j                                                   | oueurs                     |             |                 |          |            |                 |           |     |        |        |       |     |        | Téléchai | rger le c | lassement | Téléchan | ger les match |
| Licence                                                       | Nom                        | Prénom      | Ranking         | Rang CNR | Club       |                 |           | Clt | РМ     | v      | м     | PT  | PP     | R        | MS        | MT        | MP       | MPART         |
| 118392 O                                                      | VEROVE                     | GREGORY     | _               | -        | U.S GRAVEL | INOISE          |           | 1   | 4      | 2      | 2     | 160 | 160    | 41       | 27        | 3.90      | 3.90     | 5.33          |
| 016564 C                                                      | BRIET                      | JACQUES     | -               | _        | AMICALE BI | LLARD CLUB DOUA | I         | 2   | 4      | 2      | 2     | 127 | 127    | 60       | 13        | 2.11      | 2.11     | 2.66          |
| 016965 N                                                      | LEDUCQ                     | STEPHANE    |                 | _        | U.S GRAVEL | INOISE          |           | 3   | 2      | 1      | 2     | 139 | 139    | 60       | 15        | 2.31      | 2.31     | 2.16          |
| 101151 L                                                      | DELSOL                     | PHILIPPE    | -               | -        | SPORT BILL | ARD CLUB ANNOEU | JLLINOIS  | 4   | 0      | 0      | 2     | 72  | 72     | 45       | 8         | 1.60      | 1.60     | -             |
| 016633 T                                                      | HUYGHE                     | JEAN CLA    | JDE —           | -        | BILLARD FR | ANCAIS VILLENEU | VE D ASCQ | 5   | 0      | 0      | 2     | 81  | 81     | 56       | 6         | 1.44      | 1.44     | -             |
|                                                               |                            |             |                 |          |            | Ajouter un j    | oueur     |     |        |        |       |     |        |          |           |           |          |               |
| Matchs                                                        |                            |             |                 |          |            |                 |           |     |        |        |       |     |        |          |           |           |          |               |
| Numéro                                                        | Date                       | Billard     | Joueur 1        | Poin     | s Reprises | Meilleure série | Moyenne   | Jou | ieur 2 |        |       |     | Points | Repris   | es        | Meilleure | série    | Moyenne       |
| 1                                                             | 23/10/2021                 | 3.10        | VEROVE GREGO    | RY 80    | 15         | 27              | 5.33      | DE  | LSOL I | PHILIF | PE    |     | 18     | 15       |           | 4         |          | 1.20          |
| 2                                                             | 23/10/2021                 | 3.10        | BRIET JACQUES   | 47       | 30         | 9               | 1.56      | HU  | JYGHE  | JEAN   | CLAUD | ЭE  | 36     | 30       |           | 6         |          | 1.20          |
| 3                                                             | 23/10/2021                 | 3.10        | LEDUCQ STEPH    | ANE 74   | 30         | 15              | 2.46      | BR  | IET JA | CQUE   | S     |     | 80     | 30       |           | 13        |          | 2.66          |
| 4                                                             | 23/10/2021                 | 3.10        | VEROVE GREGO    | RY 80    | 26         | 15              | 3.07      | HU  | JYGHE  | JEAN   | CLAUD | ЭE  | 45     | 26       |           | 6         |          | 1.73          |
| 5                                                             | 23/10/2021                 | 3.10        | LEDUCQ STEPH    | ANE 65   | 30         | 8               | 2.16      | DE  | LSOL I | PHILIF | PE    |     | 54     | 30       |           | 8         |          | 1.80          |
|                                                               |                            |             |                 |          |            |                 |           |     |        |        |       |     |        |          |           |           |          |               |

#### Il en est de même pour le classement général de la phase, toutes poules confondues

| Classe | ment des joueurs |             |                                          | A            | fficher toutes les | colonnes | Télécharger le c | lassement | Télécharger les m |
|--------|------------------|-------------|------------------------------------------|--------------|--------------------|----------|------------------|-----------|-------------------|
| Clt    | Nom              | Prénom      | Club                                     | PM           | Points             | R        | MS               | MGT       | MPART             |
| 1      | VEROVE           | GREGORY     | U.S GRAVELINOISE                         | 4            | 160                | 41       | 27               | 3.90      | 5.33              |
| 2      | GRISELIN         | PHILIPPE    | U.S GRAVELINOISE                         | 4            | 145                | 60       | 16               | 2.41      | 2.43              |
| 3      | BRIET            | JACQUES     | AMICALE BILLARD CLUB DOUAI               | 4            | 127                | 60       | 13               | 2.11      | 2.66              |
| 4      | BALLET           | ARNAUD      | AMICALE BILLARD CLUB DOUAI               | 2            | 98                 | 60       | 13               | 1.63      | 1.46              |
| 5      | LEDUCQ           | STEPHANE    | U.S GRAVELINOISE                         | 2            | 139                | 60       | 15               | 2.31      | 2.16              |
| 6      | VERHAGHE         | DOMINIQUE   | U.S GRAVELINOISE                         | 0            | 89                 | 60       | 10               | 1.48      | _                 |
| 7      | DELSOL           | PHILIPPE    | SPORT BILLARD CLUB ANNOEULLINOIS         | 0            | 72                 | 45       | 8                | 1.60      | _                 |
| 8      | HUYGHE           | JEAN CLAUDE | BILLARD FRANCAIS VILLENEUVE D ASCQ       | 0            | 81                 | 56       | 6                | 1.44      | -                 |
| oules  | de compétition   |             |                                          |              |                    |          |                  |           |                   |
| Nom    |                  | Date        | Club organisateur                        | Lieu         |                    | Dis      | tance            | Points    | Reprises          |
| POULI  | E A RONCHIN      | 23/10/2021  | 13240 B.C. DU CANON D OR                 | RONCHIN      |                    | Ré       | iduite 1         | 80        | _                 |
| POULI  | E B/C            | 23/10/2021  | 13236 BILLARD FRANCAIS VILLENEUVE D ASCQ | VILLENEUVE I | D'ASCQ             | Ré       | iduite 1         | 80        | _                 |